## Panduan Submit Paper di Open Journal System

## untuk Kolokium Mahasiswa

## A) Registrasi Akun

1. Buka situs <u>https://journal.uii.ac.id/AUTOMATA/</u>, lalu klik "**Register**" untuk pendaftaran

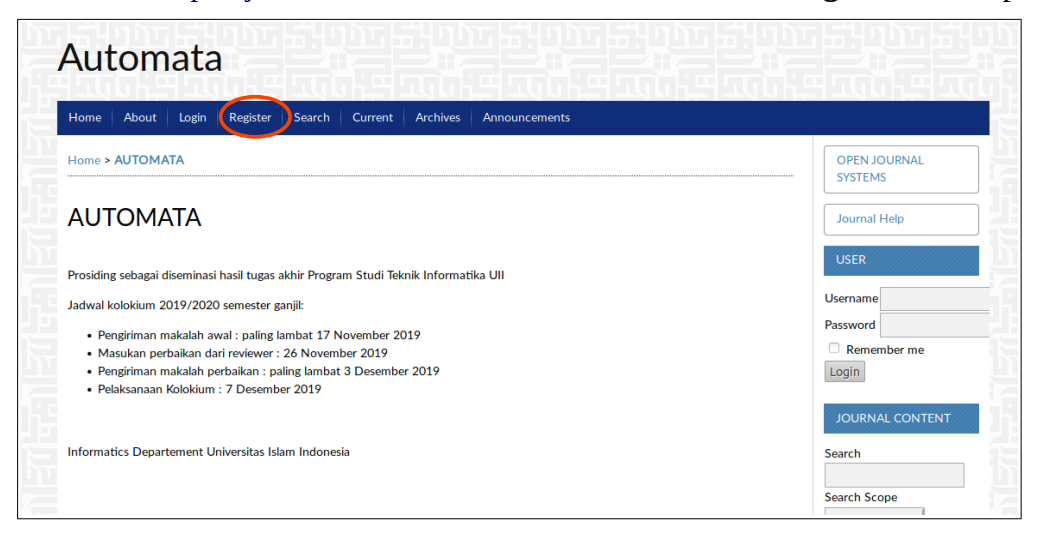

2. Pada proses registrasi, isi semua kolom yang wajib diisi. Gunakan email UII pada kolom email yang akan digunakan (<u>NIM@students.uii.ac.id</u>)

| E  | Profile           |                                                                                     | Password        |
|----|-------------------|-------------------------------------------------------------------------------------|-----------------|
| n. | Username *        |                                                                                     | Login           |
|    | Password *        | The username must contain only lowercase letters, numbers, and hyphens/underscores. | JOURNAL CONTENT |
|    |                   | The password must be at least 6 characters.                                         | Search          |
|    | Repeat password * |                                                                                     |                 |
|    | Salutation        |                                                                                     | Search Scope    |
| h÷ | First Name *      |                                                                                     | All •           |
|    | Middle Name       |                                                                                     | Scarch          |
| Ъ. | Last Name *       |                                                                                     | Browse          |
|    | Initials          | Joan Alice Smith = JAS                                                              | By Issue        |

 Isi juga pada bagian "Affiliation", "Phone", "Country", dan pastikan juga mencentang "Register as Author".

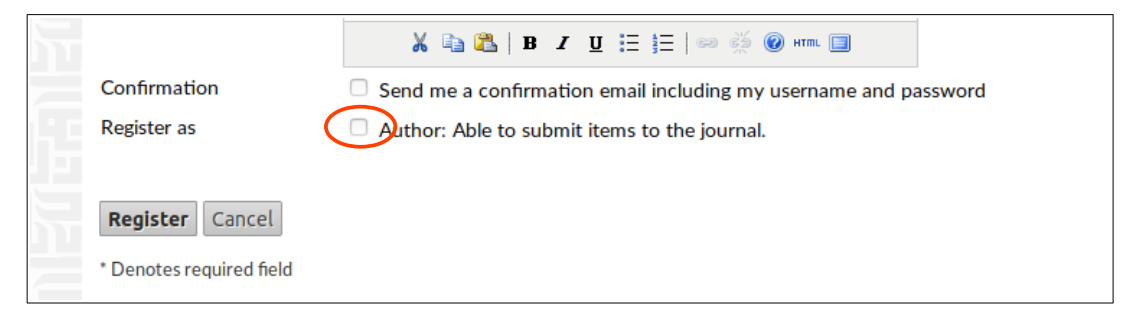

## **B)** Proses Submit

 Setelah berhasil melakukan proses registrasi Anda akan masuk ke User Home Automata. Untuk melakukan pengiriman berkas, klik "New Submission"

| Automata                           |                                      |                                                   |      |
|------------------------------------|--------------------------------------|---------------------------------------------------|------|
| Home About User Home S             | earch Current Archives Announcements |                                                   |      |
| Home > User Home                   |                                      | OPEN JOURNAL<br>SYSTEMS                           |      |
| User Home                          |                                      | Journal Help                                      |      |
| AUTOMATA                           |                                      | USER                                              |      |
| Author                             | 0 Active 0 Archive                   | [New Submission] You are logged in as<br>atsalits |      |
| My Account                         |                                      | My Journals                                       |      |
| Show My Journals                   |                                      | My Profile                                        |      |
| Edit My Profile Change My Password |                                      | Log Out                                           |      |
| Logout                             |                                      |                                                   | 1111 |
|                                    |                                      | JOURNAL CONTEN                                    | Т    |

- 2. Terdapat beberapa tahapan submission, pada tahap pertama Anda akan diminta untuk menchecklist empat hal:
  - Paper belum pernah dipublikasikan sebelumnya
  - Paper dalam format PDF, Microsoft Word, atau OpenOffice. Kami sangat menyarankan format paper adalah PDF.
  - Telah memiliki Similarity Report dari Turnitin (file terpisah dengan paper)
  - Telah mengikuti instruksi format "Blind Review", yakni **tidak ada** nama penulis beserta institusinya pada paper utama ataupun pada Similarity Report.

Jika sudah memenuhi, centang keempat poin tersebut lalu klik "Save and Continue"

| Ste             | Step 1. Starting the Submission                                                                                                    |  |  |  |  |  |  |
|-----------------|----------------------------------------------------------------------------------------------------|--|--|--|--|--|--|
| 1. STA          | 1. START 2. UPLOAD SUBMISSION 3. ENTER METADATA 4. UPLOAD SUPPLEMENTARY FILES 5. CONFIRMATION                                                                         |  |  |  |  |  |  |
| Enco            | Encountering difficulties? Contact Rian Adam Rajagede for assistance.                                                                                                 |  |  |  |  |  |  |
| Sul             | Submission Checklist                                                                                                    |  |  |  |  |  |  |
| Indica<br>addeo | ate that this submission is ready to be considered by this journal by checking off the following (comments to the editor can be<br>d below).                          |  |  |  |  |  |  |
|                 | The submission has not been previously published, nor is it before another journal for consideration (or an explanation has been provided in Comments to the Editor). |  |  |  |  |  |  |
|                 | The submission file is in OpenOffice, Microsoft Word, or PDF document file format.                                                                                    |  |  |  |  |  |  |
|                 | The submission has a separated file Similarity Report from Turnitin                                                                                                   |  |  |  |  |  |  |
|                 | If submitting to a peer-reviewed section of the journal, the instructions in Ensuring a Blind Review have been followed.                                              |  |  |  |  |  |  |

3. Pada tahapan kedua Anda akan diminta untuk mengunggah file Paper Anda. Pastikan setelah mengunggah, klik "**Upload**" terlebih dahulu sebelum klik "Save and Continue"

| 1. START 2. UPLOAD SUBMISSION 3. ENTER METADATA 4. UPLOAD SUPPLEMENTARY FILES 5. CONFIRMATION                                                   |                                                                                                  |  |  |  |  |
|----------------------------------------------------------------------------------------------------|--------------------------------------------------------------------------------------------------|--|--|--|--|
| To upload a manuscript to this journal, complete the following steps.                                                                           |                                                                                                  |  |  |  |  |
| 1. On this page, click Browse (or Choose File) which opens a Choose File window for locating the file on the hard drive of your computer        |                                                                                                  |  |  |  |  |
| 2. Locate the file you wish to s                                                                                                    | submit and highlight it.                                                                         |  |  |  |  |
| 3. Click Open on the Choose I                                                                                                    | ile window, which places the name of the file on this page.                                      |  |  |  |  |
| 4. Click Upload on this page, which uploads the file from the computer to the journal's web site and renames it following the                   |                                                                                                  |  |  |  |  |
| iournal's conventions.                                                                                                    |                                                                                                  |  |  |  |  |
| journal's conventions.<br>5. Once the submission is uple                                                                                        | paded, click Save and Continue at the bottom of this page.                                       |  |  |  |  |
| journal's conventions.<br>5. Once the submission is uple<br>Encountering difficulties? Contact                                                  | baded, click Save and Continue at the bottom of this page.<br>Rian Adam Rajagede for assistance. |  |  |  |  |
| journal's conventions.<br>5. Once the submission is uple<br>Encountering difficulties? Contact<br>Submission File                               | baded, click Save and Continue at the bottom of this page.<br>Rian Adam Rajagede for assistance. |  |  |  |  |
| journa's conventions.<br>5. Once the submission is upk<br>Encountering difficulties? Contact<br>Submission File<br>No submission file uploaded. | baded, click Save and Continue at the bottom of this page.<br>Rian Adam Rajagede for assistance. |  |  |  |  |

4. Tahapan ketiga adalah pengisian data Penulis, Judul, Abstrak, dan Kata kunci.

| Title and A          | bstract                                                                         |
|----------------------|---------------------------------------------------------------------------------|
| Title *              |                                                                                 |
| Abstract *           |                                                                                 |
|                      | X 🖏 🗞   B X U 🗄 )=   🕬 🖗 🕬 🚥 🔟 🗞                                                |
| Indexing             |                                                                                 |
| Provide terms for in | ndexing the submission; separate terms with a semi-colon (term1; term2; term3). |
| Keywords             | Machine Learning: Enterprise System; Cloud Computing                            |

5. Jika paper ditulis lebih dari satu orang klik "Add Author" untuk menambahkan data penulis

|                             |                                                    | h. |
|-----------------------------|----------------------------------------------------|----|
|                             | (Your institution, e.g. "Simon Fraser University") |    |
| Country                     | Indonesia                                          | -  |
| Bio Statement               |                                                    |    |
| (E.g., department and rank) |                                                    |    |
|                             | 🔏 🗞 🔀   B Z 🗓 🗄 🏣   🚥 👾 🔞 mm 🗐                     | 4  |
| Add Author                  |                                                    |    |
| Title and Abstr             | ract                                               |    |
|                             |                                                    |    |

Pada tahap selanjutnya, Anda akan diminta melampirkan file tambahan jika ada. Pada tahapan ini lampirkan file PDF Similarity Report dari Turnitin. Jangan lupa untuk klik "Upload" sebelum klik "Save and Continue"

| Step 4. Uploading Supplementary Files                                                                                                    |                                                    |          |  |  |  |  |  |  |
|----------------------------------------------------------------------------------------------------|----------------------------------------------------|----------|--|--|--|--|--|--|
| 1. START 2. UPLOAD SUBMISSION 3. ENTER METADATA 4. UPLOAD SUPPLEMENTARY FILES 5. CONFIRMATION<br>This optional step allows Supplementary Files to be added to a submission. The files, which can be in any format, might include (a) research instruments, (b) data sets, which comply with the terms of the study's research ethics review, (c) sources that otherwise would be unavailable to readers, (d) figures and tables that cannot be integrated into the text itself, or other materials that add to the contribution of the work |                                                    |          |  |  |  |  |  |  |
| ID TITLE                                                                                                    | ID TITLE ORIGINAL FILE NAME DATE UPLOADED ACTION   |          |  |  |  |  |  |  |
|                                                                                                    | No supplementary files have been added to this sub | mission. |  |  |  |  |  |  |
| Upload supplementary file Browse No file selected. Upload ENSURING A BLIND REVIEW                                                                                                    |                                                    |          |  |  |  |  |  |  |
| Save and continue Cancel                                                                                                    |                                                    |          |  |  |  |  |  |  |

7. Anda akan dibawa ke jendela untuk melengkapi data dari lampiran yang baru saja ditambahkan. Cukup isi bagian "Title", "Type", dan centang bagian "Present file to reviewer".

| Step 4a. Add a Supplementary File                                                                         |                                          |  |  |  |  |
|----------------------------------------------------------------------------------------------------|------------------------------------------|--|--|--|--|
| I. START 2. UPLOAD SUBMISSION 3. ENTER METADATA 4. UPLOAD SUPPLEMENTARY FILES 5. CONFIRMATION             |                                          |  |  |  |  |
| << Back to Supplementary Files                                                                            |                                          |  |  |  |  |
| Supplementary File Metadata                                                                               |                                          |  |  |  |  |
| To index this supplementary material, provide the following metadata for the uploaded supplementary file. |                                          |  |  |  |  |
| Title *                                                                                                   | Turnitin Similarity Report               |  |  |  |  |
| Creator (or owner) of file                                                                                |                                          |  |  |  |  |
| Keywords                                                                                                  |                                          |  |  |  |  |
| Туре                                                                                                    | Other •                                  |  |  |  |  |
|                                                                                                    | Specify other Turnitin Similarity Report |  |  |  |  |

| Supplement         | ary File                                        |                                                           |  |  |  |
|--------------------|-------------------------------------------------|-----------------------------------------------------------|--|--|--|
| File Name          | 13797-32363-1-SP.pdf                            |                                                           |  |  |  |
| Original file name | Automatic Short Answer Scoring using N          | Automatic Short Answer Scoring using Neural Network_2.pdf |  |  |  |
| File Size          | 1MB                                             | 1MB                                                       |  |  |  |
| Date uploaded      | 2019-11-13 09:51 AM                             |                                                           |  |  |  |
| Present le to re   | eviewers (without metadata), as it will not com | promise blind review.                                     |  |  |  |
| Replace me         | Browse No file selected.                        | Use Save to upload file.                                  |  |  |  |
| Save and continue  | Cancel                                          |                                                           |  |  |  |

8. Tahap terakhir pada proses submission adalah mengkonfirmasi. Pastikan semua file yang diunggah sudah benar. Jika sudah yakin, klik "**Finish Submission**"

| Step :                                                               | Step 5. Confirming the Submission                                                                                                    |                 |           |               |  |  |  |
|----------------------------------------------------------------------|----------------------------------------------------------------------------------------------------|-----------------|-----------|---------------|--|--|--|
| 1. START 2.<br>To submit y<br>by email an<br>for your int<br>File Su | 1. START 2. UPLOAD SUBMISSION 3. ENTER METADATA 4. UPLOAD SUPPLEMENTARY FILES 5. CONFIRMATION<br>To submit your manuscript to AUTOMATA click Finish Submission. The submission's principal contact will receive an acknowledgement<br>by email and will be able to view the submission's progress through the editorial process by logging in to the journal web site. Thank you<br>for your interest in publishing with AUTOMATA.<br>File Summary |                 |           |               |  |  |  |
| ID                                                                   | ORIGINAL FILE NAME                                                                                                    | ТҮРЕ            | FILE SIZE | DATE UPLOADED |  |  |  |
| 32362                                                                | ACL2019.PDF                                                                                                    | Submission File | 185KB     | 11-13         |  |  |  |
| 32363                                                                | 32363 AUTOMATIC SHORT ANSWER SCORING Supplementary File 1MB 11-13<br>USING NEURAL NETWORK_2.PDF                                                                                                    |                 |           |               |  |  |  |
| Finish Sub                                                           | Finish Submission Cancel                                                                                                    |                 |           |               |  |  |  |

9. Pada halaman utama, Anda dapat mengecek status submission.

| Aut      | oma             | ata        |                   |                                                        |                     |
|----------|-----------------|------------|-------------------|--------------------------------------------------------|---------------------|
| Home     | About           | User Hom   | e Search Cu       | rrent Archives Announcements                           |                     |
| Home > l | Jser > Auth     | or > Activ | e Submissions     |                                                        |                     |
| Activ    | re Sub          | miss       | ions              |                                                        |                     |
| ID       | MM-DD<br>SUBMIT | SEC        | AUTHORS           | тпе                                                    | STATUS              |
| 13797    | 11-13           | ART        | Tsalitsa, Hastuti | AUTOMATIC SHORT ANSWER SCORING<br>USING NEURAL NETWORK | Awaiting assignment |
| 1 - 1 of | 1 Items         |            |                   |                                                        |                     |